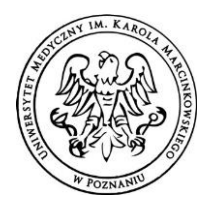

## Wniosek o mLegitymacje - instrukcja

W celu złożenia wniosku o wydanie mLegitymacji należy zalogować się na swoje konto Wisus, a następnie przejść do systemu Akson -> *Mój profil -> Wyślij prośbę o mLegitymacje* 

|              | =                            |
|--------------|------------------------------|
| MENU         | Numer konta: -               |
| 😝 Mój profil | Nazwa US:                    |
| AKSON        |                              |
| ASIA         | Adres US:                    |
| SIANO        |                              |
| 🕞 ZAPISZ     |                              |
| 📕 Sylabusy   | Logitymatja                  |
| E WyMy       | Data wydania:                |
| 🔊 ANKIETY    | Data ważność:                |
|              | Numer:                       |
|              | MiFare:                      |
|              | Wyślij prośbę o mLegitymacje |

Status wniosku zmieni się na *Prośba została wysłana*. Należy oczekiwać na sprawdzenie danych po stronie Ministerstwa Cyfryzacji. Zwykle trwa to kilka minut.

|              | =                       |
|--------------|-------------------------|
| MENU         | Nazwa banku:            |
| 😝 Mój profil | Numer konta:            |
| # AKSON      | Nazwa US: -             |
| ASIA         | Adres US: -<br>Edycja ▼ |
| SIANO        |                         |
| 🕞 ZAPISZ     | 😐 Legitymacja           |
| 📕 Sylabusy   | -                       |
| 🚦 WyMy       | Data wydania:           |
| ▲) ANKIETY   | Data ważność:           |
|              | Numer:                  |
|              | MiFare:                 |
|              | Prośba została wysłana  |
|              |                         |

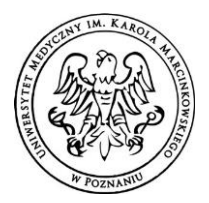

W dalszym kroku w tym samym miejscu otrzymasz swój indywidualny kod QR do odczytania w celu weryfikacji Twoich danych osobowych. Kod jest aktywny przez 7 dni.

|                | =             |
|----------------|---------------|
| IENU           | Nazwa banku:  |
| Mój profil     | Numer konta:  |
| AKSON          | Nazwa US: -   |
| I ASIA         | Adres US: -   |
| <b>G</b> SIANO | Edycja -      |
|                |               |
| CAPISZ         | 🕒 Legitymacja |
| Sylabusy       |               |
| E WyMy         | Data wydania: |
| ) ANKIETY      | Data ważność: |
|                | Numer:        |
|                | MiFare:       |
|                | Otwórz kod QR |
|                |               |

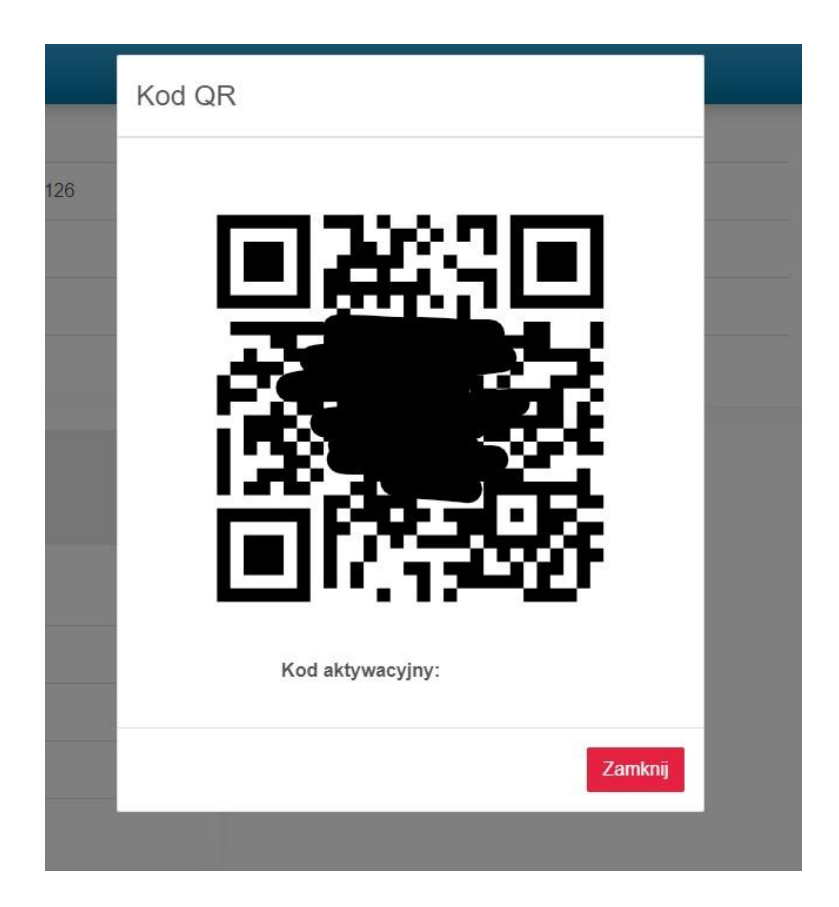

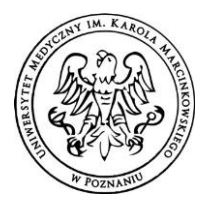

×

>

>

>

>

>

>

>

>

>

W tym celu zaloguj się na swoje konto w aplikacji mobilnej mObywatel i dodaj nowy dokument:

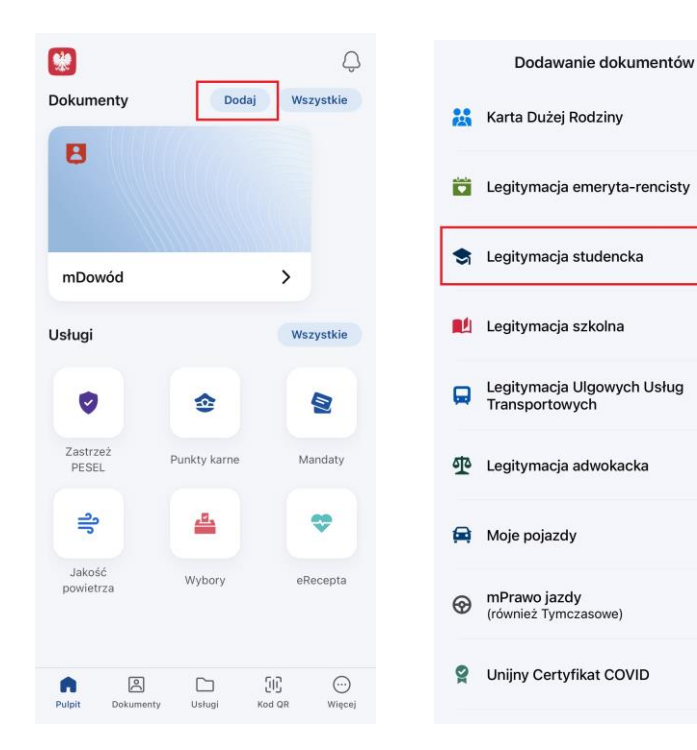

Zeskanuj kod QR oraz wpisz kod aktywacyjny:

| <            |                                                                                                    | í            | <                       | Aktywacja <mark>m</mark> Dokumentu                                                                                                    | i                                       |
|--------------|----------------------------------------------------------------------------------------------------|--------------|-------------------------|----------------------------------------------------------------------------------------------------|-----------------------------------------|
| Doda<br>Stud | <b>ijesz mLegitymację</b><br>encką<br>Sprawdź czy na Twojej uczelni dostoprie t<br>mLegitymacji.<br>Przygotuj kod QR i hasto do aktywacji<br>mLegitymacji.<br>Zeskanuj lub przepisz kod QR i wpisz dołą<br>do niego hasto. | iq<br>uczone | Podaj<br>o<br>sekr<br>P | kod aktywacyjny. Kod ten znaj<br>bok kodu QR, który otrzymałe<br>retariacie. Podczas wpisywania<br>aktywacyjnego zwróć uwagę r<br>wielkość znaków.<br>o wpisaniu kodu naciśnij Aktyv | duje się<br>ś w<br>I kodu<br>Ia<br>vuj. |
|              | Dalej                                                                                                    |              | π                       | wój kod<br>Aktywuj                                                                                                    | 0                                       |

W ciągu godziny informacja o mLegitymacji powinna znaleźć się w Twoim profilu.

UWAGA: jeżeli w ciągu 24 godzin nie otrzymasz zwrotnie kodu QR lub legitymacji zgłoś to pod adres <u>helpdesk.dar@ump.edu.pl</u>